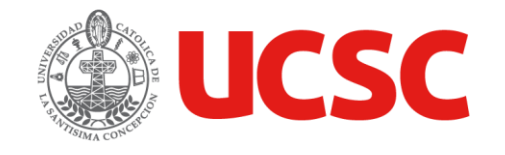

# Instructivo instalación de SIMBAD

UNIDAD GESTIÓN DE SISTEMAS ACADÉMICOS ESTUDIANTILES - DIRECCIÓN DE SERVICIOS INFORMÁTICOS

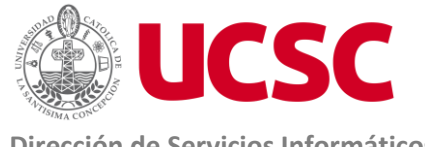

Dirección de Servicios Informáticos

## Contenido

| 1. | Pro  | pósito                                   | 2 |
|----|------|------------------------------------------|---|
| 2. | Alca | ance                                     | 2 |
| 3. | Des  | cripción del Instructivo                 | 2 |
|    | 3.1. | Acceso a través del Portal institucional | 2 |
|    | 3.2. | Pasos a seguir en la instalación:        | 3 |
|    | 3.3. | Carga del archivo jvm.rar                | 4 |

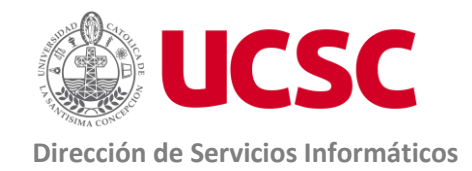

## 1. Propósito

Establecer los pasos necesarios para la instalación del sistema institucional SIMBAD.

### 2. Alcance

Este instructivo se aplica a los usuarios de los módulos contenidos en sistema Simbad.

Los módulos de SIMBAD sólo se ejecutan con Internet Explorer.

## 3. Descripción del Instructivo

#### 3.1. Acceso a través del Portal institucional

El acceso se encuentra en opción **Aplicaciones**, opción **Académicos**, opción **Gestión**, seleccionar **Simbad**, donde encontrarás los distintos módulos del sistema.

| + https://portal.ucsc.cl                | /funcionario#/home                                                                                            |                         | → 🚔 🖒 🛛 Buscar  |                                      |  |  |  |  |
|-----------------------------------------|----------------------------------------------------------------------------------------------------|-------------------------|-----------------|--------------------------------------|--|--|--|--|
| 🚾 Portal Funcionario - Univer 🗙 📑       |                                                                                                    |                         |                 |                                      |  |  |  |  |
| 🎡 UCSC                                  | 希 Inicio                                                                                                    | Aplicaciones            | Somos UCSC      | 🛎 Personas                           |  |  |  |  |
| ★ Favoritos                             | 💼 Académico                                                                                                   | 🗱 Gestión institucional | 🔬 Perso         | onal 🛛 Servicios                     |  |  |  |  |
| Contién                                 | ☆ Inducción CEAD                                                                                              | E                       | ☆ In            | scripción PDV 🔒                      |  |  |  |  |
| Gestion                                 | ☆ Nómina de alum                                                                                              | nos por curso           | ☆ Se            | eguimiento de postulantes            |  |  |  |  |
| ☆ Sistema Seguimiento y Alerta Temprana |                                                                                                    | <b>☆</b> M              | antener notas P |                                      |  |  |  |  |
|                                         | Consolidación académica                                                                                       |                         | 🕑 Co            | ontratación docente                  |  |  |  |  |
|                                         | Encuesta de desempeño docente                                                                                 |                         | 🕑 Ho            | orarios                              |  |  |  |  |
|                                         | Programación y oferta académica                                                                               |                         | 오 Re            | econocimiento de estudios            |  |  |  |  |
|                                         | <ul> <li>Registro académico</li> <li>Seguimiento de estudiantes</li> <li>Solicitudes estudiantiles</li> </ul> |                         | 오 Re            | esultados de evaluación de desempeño |  |  |  |  |
|                                         |                                                                                                    |                         | SI              | MBAD                                 |  |  |  |  |
|                                         |                                                                                                    |                         | z               | ☆ SIMBAD admisión 🖻                  |  |  |  |  |
|                                         |                                                                                                    |                         | z               | 🔉 SIMBAD admisión IT 🖻               |  |  |  |  |
|                                         |                                                                                                    |                         | z               | SIMBAD programación 😭                |  |  |  |  |

Si su equipo no está configurado adecuadamente no podrá acceder a los módulos contenidos en la opción SIMBAD. Los siguientes pasos lo ayudarán a preparar su equipo para estos fines.

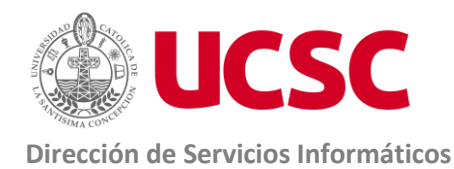

3.2. Pasos a seguir en la instalación:

Al ejecutar Simbad , si no está configurado adecuadamente su equipo, aparecerá la siguiente pantalla:

| ) (=) 🔪 http://websim       | adő. <b>ucsc.cl</b> /forms/frmservlet?form=main_jcarr • C | Buscar | p. |
|-----------------------------|-----------------------------------------------------------|--------|----|
| ortal Funcionario - Univers | da 🔪 Sistema Simbad Universida 🗙 📑                        |        |    |
|                             |                                                           |        |    |
|                             |                                                           |        |    |
|                             |                                                           |        |    |
|                             |                                                           |        |    |
|                             |                                                           |        |    |
|                             |                                                           |        |    |
|                             |                                                           |        |    |
|                             |                                                           |        |    |
|                             |                                                           |        |    |
|                             |                                                           |        |    |
|                             |                                                           |        |    |
|                             |                                                           |        |    |
|                             |                                                           |        |    |
|                             |                                                           |        |    |
|                             |                                                           |        |    |
|                             |                                                           |        |    |
|                             |                                                           |        |    |
|                             |                                                           |        |    |
|                             |                                                           |        |    |
|                             |                                                           |        |    |
|                             |                                                           |        |    |
|                             |                                                           |        |    |
|                             |                                                           |        |    |
|                             |                                                           |        |    |
|                             |                                                           |        |    |
|                             |                                                           |        |    |
|                             |                                                           |        |    |
|                             |                                                           |        |    |
|                             |                                                           |        |    |
|                             |                                                           |        |    |
| <b>—</b>                    |                                                           |        |    |
|                             |                                                           |        |    |

• Presione el botón Instalar y aparecerá la siguiente ventana:

| P Oracle Jinitiator Setup  |                                                                                                  |
|----------------------------|--------------------------------------------------------------------------------------------------|
| Oracle IInitiator 1.3.1.26 |                                                                                                  |
|                            |                                                                                                  |
|                            |                                                                                                  |
|                            |                                                                                                  |
|                            |                                                                                                  |
|                            |                                                                                                  |
|                            | Oracle Jinitiator Setup                                                                          |
|                            | Choose Destination Location                                                                      |
|                            | Select folder where Setup will install files.                                                    |
|                            | Satur uill install Illužiator 1.2.1.26 in the following folder                                   |
|                            | To install to this folder, click Next. To install to a different folder, click Browse and select |
|                            | another folder.                                                                                  |
|                            |                                                                                                  |
|                            |                                                                                                  |
|                            |                                                                                                  |
|                            |                                                                                                  |
|                            | Destination Folder                                                                               |
|                            | C:\Program Files (x86)\Dracle\JInitiator 1.3.1.26                                                |
|                            | InstallShield                                                                                    |
|                            | < Back Next > Cancel                                                                             |
|                            |                                                                                                  |
|                            |                                                                                                  |
|                            |                                                                                                  |
|                            |                                                                                                  |
|                            |                                                                                                  |

• Presione el botón "Next"

| Elaboración                      | Revisión                                | Aprobación                          |  |  |
|----------------------------------|-----------------------------------------|-------------------------------------|--|--|
| 16-03-2020                       | 16-03-2020                              | 16-03-2020                          |  |  |
| Especialistas DSI                | Jefe Unidad Gestión Sistemas Académicos | Dirección de Servicios Informáticos |  |  |
| Coord. Gestión de la Calidad DSI | Estudiantiles-DSI                       |                                     |  |  |

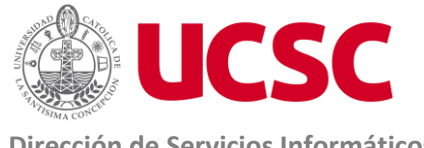

**Dirección de Servicios Informáticos** 

| 🛃 Oracle Jinitiator Setup  |             |                                                                                                    |                               |  |
|----------------------------|-------------|----------------------------------------------------------------------------------------------------|-------------------------------|--|
| Oracle JInitiator 1.3.1.26 |             |                                                                                                    |                               |  |
|                            |             |                                                                                                    |                               |  |
|                            |             |                                                                                                    |                               |  |
|                            |             |                                                                                                    |                               |  |
|                            |             |                                                                                                    |                               |  |
|                            |             |                                                                                                    |                               |  |
|                            |             |                                                                                                    |                               |  |
|                            |             |                                                                                                    |                               |  |
|                            |             |                                                                                                    |                               |  |
|                            | Installatio | n Complete                                                                                                    | ×                             |  |
|                            | 0           | Oracle Jinitiator installation is complete. If y<br>Netscape as your web browser,<br>you will need to close and restart Netscape<br>Jinitiator. | you are using<br>before using |  |
|                            |             |                                                                                                    | Aceptar                       |  |
|                            |             |                                                                                                    |                               |  |
|                            |             |                                                                                                    |                               |  |
|                            |             |                                                                                                    |                               |  |
|                            |             |                                                                                                    |                               |  |
|                            |             |                                                                                                    |                               |  |

- Una vez terminado el proceso, presione el botón "Aceptar". •
- Cierre el navegador Internet Explorer. •

#### 3.3. Carga del archivo jvm.dll

• En el correo recibido se adjuntó el archivo comprimido jvm.rar (que contienen archivo jvm.dll). Abra el archivo jvm.rar, se desplegará la siguiente ventana:

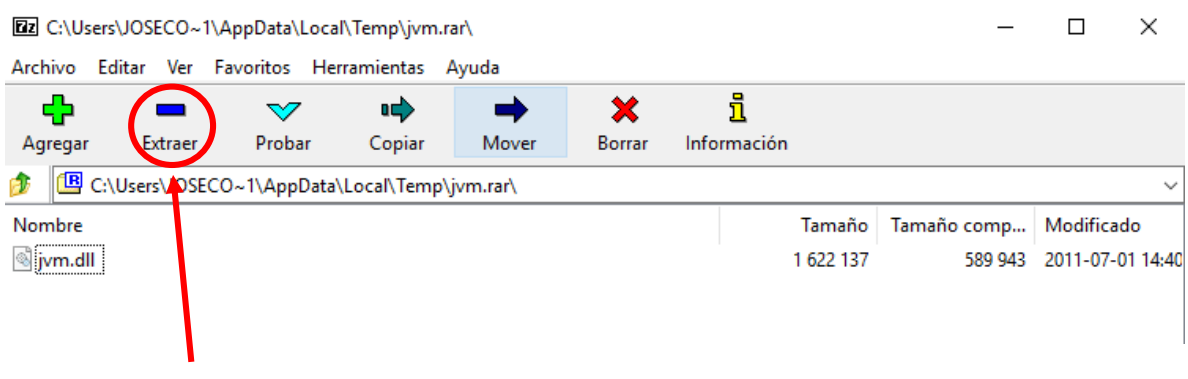

Extraer el archivo jvm.dll en la carpeta hotspot que se encuentra en: C:\Program Files • (x86)\Oracle\JInitiator 1.3.1.26\bin\hotspot .

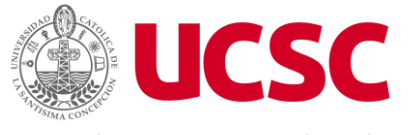

#### **INSTRUCTIVO INSTALACION DE SIMBAD**

Página 5 de 5 Versión 1.0

**Dirección de Servicios Informáticos** 

| . <del></del>                                        | -                                                    | $\sim$                                            |                                | <b>&gt;</b> | ×      |            | 1       |           |             |         |
|------------------------------------------------------|------------------------------------------------------|---------------------------------------------------|--------------------------------|-------------|--------|------------|---------|-----------|-------------|---------|
| Agregar                                              | Extraer                                              | Probar                                            | Copiar                         | Mover       | Borrar | Info       | rmaciór | 1         |             |         |
| 🍠 💾 C:                                               | Users\JOSEC                                          | D∼1\AppData\                                      | \Local\Temp                    | jvm.rar\    |        |            |         |           |             |         |
| Nombre                                               |                                                      |                                                   |                                |             |        |            |         | Tamaño    | Tamaño comp | Modific |
| 🗟 jvm.dll                                            |                                                      |                                                   |                                |             |        |            |         | 1 622 137 | 589 943     | 2011-07 |
|                                                      |                                                      |                                                   |                                |             |        |            |         |           |             |         |
|                                                      |                                                      |                                                   |                                |             |        |            |         | _         |             |         |
| Copiar                                               |                                                      |                                                   |                                |             | -      |            | ×       |           |             |         |
| Continue                                             |                                                      |                                                   |                                |             |        |            |         |           |             |         |
| Copiar a:                                            |                                                      |                                                   |                                |             |        |            |         |           |             |         |
|                                                      |                                                      | -la \ Ila Biston 1 2                              |                                | (4.1        |        |            |         |           |             |         |
| C:\Program                                           | n Files (x86)\Orac                                   | cle\JInitiator 1.3                                | 3.1.26\bin\hots                | spot\       |        | ~          |         |           |             |         |
| C:\Program                                           | Files (x86)\Orac<br>( 1 622 137 by                   | cle∖Jlnitiator 1.3<br>tes)                        | 3.1.26\bin\hots                | pot\        |        | ~          |         |           |             |         |
| C:\Program<br>Ficheros: 1<br>C:\Users\J0<br>jvm.dll  | n Files (x86)\Orac<br>( 1 622 137 by<br>DSECO~1\AppE | cle\JInitiator 1.3<br>tes )<br>Data\Local\Tem     | 3.1.26\bin\hots<br>np\jvm.rar\ | pot         |        | ~          |         |           |             |         |
| C:\Program<br>Ficheros: 1<br>C:\Users\JC<br>jvm.dll  | n Files (x86)\Orac<br>( 1 622 137 by<br>DSECO~1\AppE | cle\Jlnitiator 1.3<br>tes )<br>Data\Local\Terr    | 3.1.26\bin\hots<br>np\jvm.rar\ | pot\        |        | ~          |         |           |             |         |
| IC:\Program<br>Ficheros: 1<br>C:\Users\J0<br>jvm.dll | n Files (x86)\Orac<br>( 1 622 137 by<br>DSECO~1\AppE | cle\Jlnitiator 1.3<br>tes )<br>Data\Local\Ten     | 3.1.26\bin\hots<br>np\jvm.rar\ | pot\        |        | ~          |         |           |             |         |
| IC:\Program<br>Ficheros: 1<br>C:\Users\JC<br>jvm.dll | n Files (x86)\Orac<br>( 1 622 137 by<br>DSECO~1\AppE | cle\JInitiator 1.3<br>tes )<br>Data\Local\Ten     | 3.1.26\bin\hots<br>np\jvm.rar\ | pot\        |        | ~          |         |           |             |         |
| IC:\Program<br>Ficheros: 1<br>C:\Users\JC<br>jvm.dll | n Files (x86)\Orac<br>( 1 622 137 by<br>DSECO~1\AppE | cle \Ilnitiator 1.3<br>tes )<br>Data \Local \Terr | 3.1.26\bin\hots<br>np\jvm.rar\ | pot\        |        | ~          |         |           |             |         |
| C:\Program<br>Ficheros: 1<br>C:\Users\J0<br>jvm.dll  | n Files (x86)\Orac<br>( 1 622 137 by<br>DSECO~1\AppE | cle \llnitiator 1.3<br>tes )<br>Data \Local \Tem  | 3.1.26\bin\hots<br>np\jvm.rar\ | Acentar     |        | <br>Cancel |         |           |             |         |

Si el archivo ya existe reemplacelo.

| Confirmar sustitución de archivos                         |                                                                                                    |           |          |  |  |  |  |  |
|-----------------------------------------------------------|----------------------------------------------------------------------------------------------------|-----------|----------|--|--|--|--|--|
| El directorio ya contiene un archivo con el mismo nombre. |                                                                                                    |           |          |  |  |  |  |  |
| ¿Deseas                                                   | ¿Deseas sustituir el archivo existente                                                                                        |           |          |  |  |  |  |  |
|                                                           | C:\Program Files (x86)\Oracle\JInitiator 1.3.1.26\bin\hotspot\<br>jvm.dll<br>1622137 bytes<br>Modificado: 2011-07-01 15:40:36 |           |          |  |  |  |  |  |
| por este                                                  | por este otro?                                                                                                    |           |          |  |  |  |  |  |
|                                                           | ivm.dll<br>1622137 bytes<br>Modificado: 2011-07-01 14:40:35                                                                   |           |          |  |  |  |  |  |
|                                                           | Sí a todo Renombrar automáticamente                                                                                           |           |          |  |  |  |  |  |
|                                                           | No                                                                                                    | No a todo | Cancelar |  |  |  |  |  |

- Recuerde que para utilizar los módulos de SIMBAD debe utilizar unicamente el navegador Internet Explorer.
- Para un buen funcionamiento del módulo SIMBAD debe activar las ventanas emergentes del navegador.

En caso de requerir soporte escribir al correo soporte\_dsi@ucsc.cl.